# How to Install EPC's KiCad Libraries Quick Start Guide

User Instructions

**Revision 1.0** 

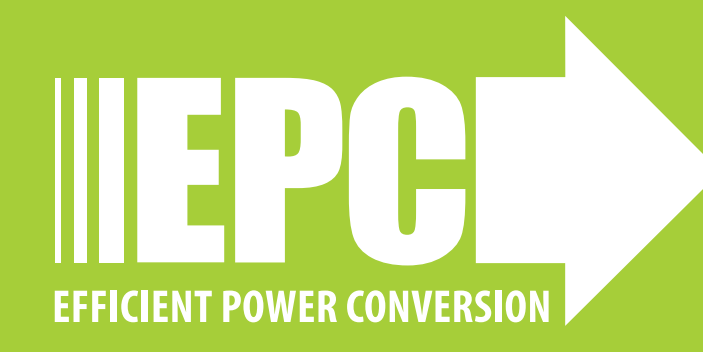

# **QUICK START GUIDE**

EPC KiCad Library is for Version 7 Unzip the downloaded EPC KiCad library,: EPC\_KiCad\_Libraries\_2023\_Q3a

# HOW TO INSTALL EPC'S KICAD LIBRARIES

## Note: EPC KiCad Library is for Version 7 of KiCad

Unzip the downloaded EPC KiCad library,: EPC\_KiCad\_Libraries\_2023\_Q3a

# Make an environment variable

1. From the windows start menu, type **environment** in windows search bar (1) and select **Edit the system environment variables** (2).

| All Work Apps Documents                                | We | eb Settings Peo <sub> </sub> ► Efficient Power P |   |
|--------------------------------------------------------|----|--------------------------------------------------|---|
| Best match                                             |    |                                                  |   |
| Edit the system environment variables<br>Control panel |    | 2 🗳                                              |   |
| Settings                                               |    | Edit the system environment variables            |   |
| Edit <b>enviro</b> nment variables for<br>your account | >  | Control panel                                    | • |
| Search work and web                                    |    | 🖸 Open                                           |   |
| 𝒫 enviro - See work and web results                    | >  |                                                  |   |
|                                                        | >  |                                                  |   |
|                                                        | >  |                                                  |   |
| ♀ environmental                                        | >  |                                                  |   |
| 𝒫 environment synonym                                  | >  |                                                  |   |
| 𝒫 environmental science                                | >  |                                                  |   |
| 𝒫 environmentalist                                     | >  |                                                  |   |
|                                                        |    |                                                  |   |

| ystem Properties   |              | 1             |                     |              |    |
|--------------------|--------------|---------------|---------------------|--------------|----|
| Computer Name      | lardware     | Advanced      | System Protection   | Remote       |    |
| You must be logg   | ed on as ar  | n Administrat | orto make most of t | hese changes | ŝ. |
| Performance        |              |               |                     |              |    |
| Visual effects, pr | ocessor sc   | heduling, m   | emory usage, and vi | tual memory  |    |
|                    |              |               | C                   | Settings     |    |
| User Profiles      |              |               |                     |              |    |
| Desktop settings   | related to   | your sign-in  |                     |              |    |
|                    |              |               |                     | Settings     |    |
| Startup and Rec    | overy        |               |                     |              |    |
| System startup,    | system failu | re, and deb   | ugging information  |              |    |
|                    |              |               |                     | Settings     |    |
|                    |              |               |                     |              |    |
|                    |              |               | Environme           | of Variables | -  |
|                    |              |               |                     |              |    |
|                    |              |               |                     |              |    |

#### 3. Click on New

|                                                                                                    | Value                                                                                                    |  |  |  |  |  |  |  |
|----------------------------------------------------------------------------------------------------|----------------------------------------------------------------------------------------------------|--|--|--|--|--|--|--|
| OneDrive                                                                                                 | C:\Users\ParindaChantaraseree\OneDrive - Efficient Power Co                                                                                                    |  |  |  |  |  |  |  |
| OneDriveCommercial                                                                                       | C:\Users\ParindaChantaraseree\OneDrive - Efficient Power Co                                                                                                    |  |  |  |  |  |  |  |
| Path C:\Users\ParindaChantaraseree\AppData\Local\Microsoft\Wi                                            |                                                                                                    |  |  |  |  |  |  |  |
| TEMP C:\Users\ParindaChantaraseree\AppData\Local\Temp                                                    |                                                                                                    |  |  |  |  |  |  |  |
| TMP C:\Users\ParindaChantaraseree\AppData\Local\Temp                                                     |                                                                                                    |  |  |  |  |  |  |  |
|                                                                                                    |                                                                                                    |  |  |  |  |  |  |  |
|                                                                                                    |                                                                                                    |  |  |  |  |  |  |  |
|                                                                                                    |                                                                                                    |  |  |  |  |  |  |  |
|                                                                                                    | New Edit Delete                                                                                                    |  |  |  |  |  |  |  |
|                                                                                                    |                                                                                                    |  |  |  |  |  |  |  |
| stem variables                                                                                           |                                                                                                    |  |  |  |  |  |  |  |
| Sterri variabies                                                                                         |                                                                                                    |  |  |  |  |  |  |  |
| Variable                                                                                                 | Value                                                                                                    |  |  |  |  |  |  |  |
| Variable<br>ComSpec                                                                                      | Value<br>C:\Windows\system32\cmd.exe                                                                                                    |  |  |  |  |  |  |  |
| Variable<br>ComSpec<br>DriverData                                                                        | Value<br>C:\Windows\system32\cmd.exe<br>C:\Windows\System32\Drivers\DriverData                                                                                                    |  |  |  |  |  |  |  |
| Variable<br>ComSpec<br>DriverData<br>IGCCSVC_DB                                                          | Value<br>C:\Windows\system32\cmd.exe<br>C:\Windows\System32\Drivers\DriverData<br>AQAAANCMnd8BFdERjHoAwE/CI+sBAAAAsy0EGkMwpUiLOw                                                                                                    |  |  |  |  |  |  |  |
| Variable<br>ComSpec<br>DriverData<br>IGCCSVC_DB<br>NUMBER_OF_PROCESSORS                                  | Value<br>C:\Windows\system32\cmd.exe<br>C:\Windows\System32\Drivers\DriverData<br>AQAAANCMnd8BFdERjHoAwE/CI+sBAAAAsy0EGkMwpUiLOw<br>12                                                                                                    |  |  |  |  |  |  |  |
| Variable<br>ComSpec<br>DriverData<br>IGCCSVC_DB<br>NUMBER_OF_PROCESSORS<br>OS                            | Value<br>C:\Windows\system32\cmd.exe<br>C:\Windows\System32\Drivers\DriverData<br>AQAAANCMnd8BFdERjHoAwE/CI+sBAAAAsy0EGkMwpUiLOw<br>12<br>Windows_NT                                                                                                    |  |  |  |  |  |  |  |
| Variable<br>ComSpec<br>DriverData<br>IGCCSVC_DB<br>NUMBER_OF_PROCESSORS<br>OS                            | Value<br>C:\Windows\system32\cmd.exe<br>C:\Windows\System32\Drivers\DriverData<br>AQAAANCMnd8BFdERjHoAwE/CI+sBAAAAsy0EGkMwpUiLOw<br>12<br>Windows_NT<br>C:\Windows\system32;C:\Windows;C:\Windows\System32\Wb                                                         |  |  |  |  |  |  |  |
| Variable<br>ComSpec<br>DriverData<br>IGCCSVC_DB<br>NUMBER_OF_PROCESSORS<br>OS<br>Path<br>PATHEXT         | Value<br>C:\Windows\system32\cmd.exe<br>C:\Windows\System32\Drivers\DriverData<br>AQAAANCMnd8BFdERjHoAwE/CI+sBAAAAsy0EGkMwpUiLOw<br>12<br>Windows_NT<br>C:\Windows\system32;C:\Windows;C:\Windows\System32\Wb<br>.COM;.EXE;.BAT;.CMD;.VBS;.VBE;JS;JSE;.WSF;.WSF;.MSC  |  |  |  |  |  |  |  |
| Variable<br>ComSpec<br>DriverData<br>IGCCSVC_DB<br>NUMBER_OF_PROCESSORS<br>OS<br>Path<br>Path<br>PATHEXT | Value<br>C:\Windows\system32\cmd.exe<br>C:\Windows\System32\Drivers\DriverData<br>AQAAANCMnd8BFdERjHoAwE/CI+sBAAAAsy0EGkMwpUiLOw<br>12<br>Windows_NT<br>C:\Windows\system32;C:\Windows;C:\Windows\System32\Wb<br>COM;EXE;BAT;CMD;VBS;VBE;JS;JSE;WSF;WSH;MSC           |  |  |  |  |  |  |  |
| Variable<br>ComSpec<br>DriverData<br>IGCCSVC_DB<br>NUMBER_OF_PROCESSORS<br>OS<br>Path<br>PATHEXT         | Value<br>C:\Windows\system32\cmd.exe<br>C:\Windows\System32\Drivers\DriverData<br>AQAAANCMnd8BFdERjHoAwE/CI+sBAAAAsy0EGkMwpUiLOw<br>12<br>Windows_NT<br>C:\Windows\system32;C:\Windows;C:\Windows\System32\Wb<br>.COM;.EXE;.BAT;.CMD;.VBS;.VBE;.JS;JSE;.WSF;.WSH;.MSC |  |  |  |  |  |  |  |

# 2. Select Advanced tab (1) then select Environment Variables (2).

Installing EPC KiCad (V7) FETs

# **QUICK START GUIDE**

4. In Variable name, type in exactly (or copy from here), KICAD\_3D\_MODELS

#### 5. Click on Browse Directory

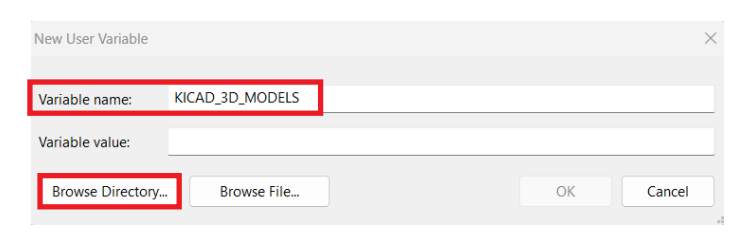

- 6. Navigate to EPC\_KiCad\_Libraries\_2023\_Q3a and select Ki3DModels folder
- 7. Click **OK**.

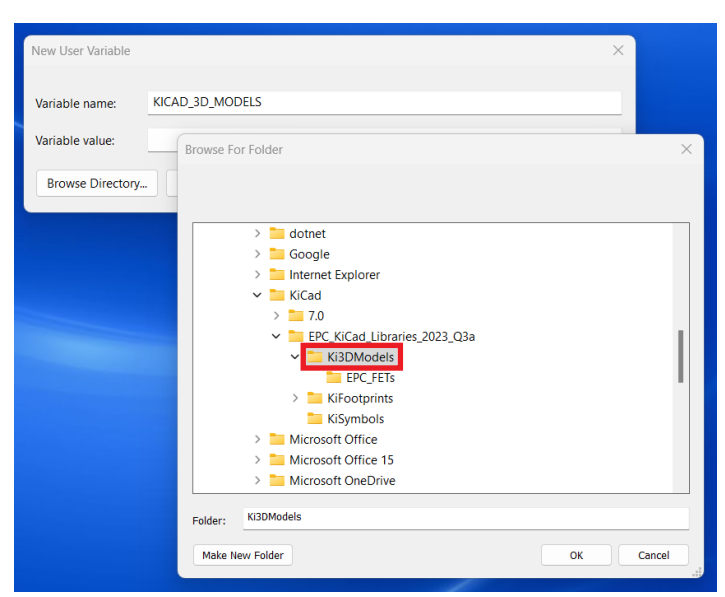

## 8. Click **OK**.

| New User Variable |                                                              | >      |
|-------------------|--------------------------------------------------------------|--------|
| Variable name:    | KICAD_3D_MODELS                                              |        |
| Variable value:   | C:\Program Files\KiCad\EPC_KiCad_Libraries_2023_Q3a\Ki3DMode | ls     |
| Browse Directory  | Browse File OK                                               | Cancel |
|                   |                                                              |        |
|                   |                                                              |        |
|                   |                                                              |        |
|                   |                                                              |        |
|                   |                                                              |        |
|                   |                                                              |        |
|                   |                                                              |        |
|                   |                                                              |        |
|                   |                                                              |        |
|                   |                                                              |        |

# Adding EPC Symbols Library to KiCad

- 1. Open KiCad 7.0
- 2. Under Preferences tab, click on Manage Symbol Libraries

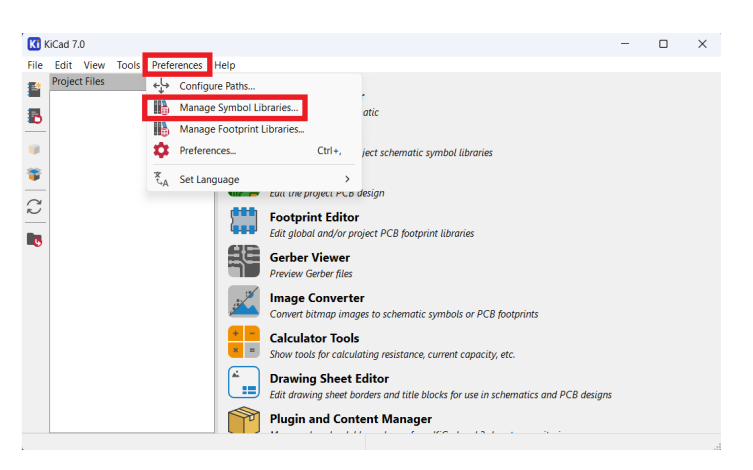

3. In the lower left, click on **Add existing library to table** icon as shown below

| Global Libraries  |                |                                              |                |         |              |
|-------------------|----------------|----------------------------------------------|----------------|---------|--------------|
| Active Visible    | Nickname       | Library Path                                 | Library Format | Options | Des          |
|                   |                |                                              |                |         |              |
|                   |                |                                              |                |         |              |
|                   |                |                                              |                |         |              |
|                   |                |                                              |                |         |              |
|                   |                |                                              |                |         |              |
|                   |                |                                              |                |         |              |
|                   |                |                                              |                |         |              |
|                   |                |                                              |                |         |              |
|                   |                |                                              |                |         |              |
|                   |                |                                              |                |         |              |
|                   |                |                                              |                |         |              |
|                   |                |                                              |                |         |              |
|                   |                |                                              |                | _       |              |
| -                 |                |                                              |                |         |              |
| + • • •           |                |                                              |                | Migrat  | te Libraries |
| hth Substitutions |                |                                              |                |         |              |
| KICAD7 SYMBOL     | DIR) C\Program | iles\KiCad\7.0\share\kicad\symbols\          |                |         |              |
| {KIPRJMOD}        |                | nee ( nead ) is ( nai e ( nead ( ) in e is ( |                |         |              |
|                   |                |                                              |                | 01      | Connel       |
|                   |                |                                              |                | UK      | Cancel       |

4. Navigate to EPC\_KiCad\_Libraries\_2023\_Q3a folder. Select KiSymbols folder, then EPC\_FETs.kicad\_sym file, and press Open.

| G Select Library                                          |                                    |                               |                          |
|-----------------------------------------------------------|------------------------------------|-------------------------------|--------------------------|
| ← → ∨ ↑ ■ «                                               | EPC_KiCad_Libraries_2023_Q KiSymbo | ols V C Search Kis            | <b>م</b> ymbols          |
| Organize   New folder                                     |                                    |                               | = • 🔳 🤇                  |
| Kicad                                                     | Name                               | Date modified                 | Туре                     |
|                                                           | EPC_FETs.kicad_sym                 | 11/28/2023 10:30 AM           | KICAD_SYM File           |
| Efficient Power Conversi     Apps - Documents     Inis PC |                                    |                               |                          |
| > 🗳 OS (C:)                                               |                                    |                               |                          |
| > 📬 Network                                               |                                    |                               |                          |
| File name:                                                | PC_FETs.kicad_sym                  | <ul> <li>All KiCad</li> </ul> | symbol library files (*. |

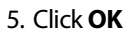

# Adding EPC Footprints Library to KiCad

1. Under Preferences tab, click on Manage Footprint Libraries

| <b>K</b> ( | GCad 7.0      |       |         |                                       |                                           |                                                                       | -   | × |
|------------|---------------|-------|---------|---------------------------------------|-------------------------------------------|-----------------------------------------------------------------------|-----|---|
| File       | Edit View     | Tools | Prefe   | erences Help                          |                                           |                                                                       |     |   |
|            | Project Files |       | ÷Ļ      | Configure Paths                       |                                           | ]                                                                     |     |   |
| -          |               |       |         | Manage Symbol Li                      | braries                                   | atic                                                                  |     |   |
| -          |               |       |         | Manage Footprint                      | Libraries                                 |                                                                       |     |   |
|            |               |       | \$      | Preferences                           | Ctrl+,                                    | ject schematic symbol libraries                                       |     |   |
|            |               |       | ₹<br>4A | Set Language                          | >                                         |                                                                       |     |   |
| C          |               |       |         | -                                     | con the project PCB                       | design                                                                |     |   |
|            |               |       |         |                                       | Footprint Editor<br>Edit global and/or pr | r<br>oject PCB footprint libraries                                    |     |   |
|            |               |       |         | a a a a a a a a a a a a a a a a a a a | Gerber Viewer<br>Preview Gerber files     |                                                                       |     |   |
|            |               |       |         | , 5 <sup>2</sup>                      | Image Converte<br>Convert bitmap imag     | er<br>ges to schematic symbols or PCB footprints                      |     |   |
|            |               |       |         | + -<br>× =                            | Calculator Tools<br>Show tools for calcul | ating resistance, current capacity, etc.                              |     |   |
|            |               |       |         | ×                                     | Drawing Sheet                             | Editor<br>orders and title blocks for use in schematics and PCB desig | ins |   |
|            |               |       |         |                                       | Plugin and Cont                           | tent Manager                                                          |     |   |
|            |               |       |         |                                       |                                           |                                                                       |     |   |

2. In the lower left, click on Add existing icon as shown below

| Global Libraries                         | Project Specific Libraries                                 |                                |                |        |
|------------------------------------------|------------------------------------------------------------|--------------------------------|----------------|--------|
| Active                                   | Nickname                                                   | Library Path                   | Library Format | Option |
|                                          |                                                            |                                |                |        |
|                                          |                                                            |                                |                |        |
|                                          |                                                            |                                |                |        |
|                                          |                                                            |                                |                |        |
|                                          |                                                            |                                |                |        |
|                                          |                                                            |                                |                |        |
|                                          |                                                            |                                |                |        |
|                                          |                                                            |                                |                |        |
|                                          |                                                            |                                |                |        |
|                                          |                                                            |                                |                |        |
|                                          |                                                            |                                |                |        |
|                                          |                                                            |                                |                |        |
|                                          |                                                            |                                |                |        |
|                                          |                                                            |                                |                |        |
|                                          |                                                            |                                |                |        |
| +                                        | •                                                          |                                |                |        |
| + • •                                    | J B                                                        |                                |                |        |
| + D • 1                                  | ↓ ■<br>s                                                   | 0. church kirzeth 2. demodel A |                |        |
| +  +  +  +  +  +  +  +  +  +  +  +  +  + | CAProgram Files/KiCad/7  ENIX DIRL CAProgram Files/KiCad/7 | 0\share\kicad\3dmodels\        |                |        |

3. Navigate to EPC\_KiCad\_Libraries\_2023\_Q3a folder. Select KiFootprints folder, then EPC\_FETs.pretty file, and click select folder.

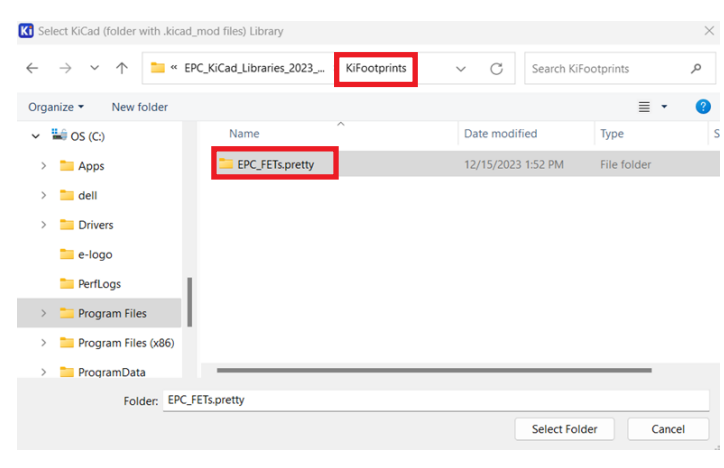

## 4. Click OK

5. Close **KiCad** program, then reopen **KiCad** program so changes will take effect.

# **Using EPC Library**

- 1. Open KiCad 7.0
- 2. Open KiCad schematic
- 3. Click on Add a symbol icon (1)

You should be able to see all the EPC symbols and footprints (2).

| Choose Symbol IIS items loade | 4                     | × 1                                |  |
|-------------------------------|-----------------------|------------------------------------|--|
| Q.+ Filter                    |                       | 0                                  |  |
| item<br>Recently Used         | Description           |                                    |  |
| V EPC, FETS                   | 100 ( 3-7.3( 4 ) -    |                                    |  |
| Checkone Checkone             | 1007 782 304          |                                    |  |
| EPC2047C                      | 2004 25ml 224         | 100V 7mE 36A                       |  |
| 62/20120                      | 2007 120 ve 54        |                                    |  |
| EPC2014C                      | 40V 16mil 100         |                                    |  |
| EPC2015C                      | 407 4mi 53A           |                                    |  |
| EPC2016C                      | 100/ 15mil 18A        |                                    |  |
| EPC2019                       | 2007 50mE 8.5A        | (Defa-gri (27 187+00198 v          |  |
| <br>EPC2020                   | 60V 2.2mE 90A         |                                    |  |
| EPC2021                       | 80V 2.5mE 90A         |                                    |  |
|                               |                       |                                    |  |
| EBCAMAC                       |                       |                                    |  |
| LI OLIVIO                     |                       | and a strategy of the state of the |  |
|                               |                       |                                    |  |
| Reference Q?                  |                       |                                    |  |
| Footprint EPC_FETs:0          | 0188                  |                                    |  |
| Datasheet                     |                       |                                    |  |
| Description 100V 7mE 30       | N                     |                                    |  |
| Select with Browser           | Place repeated copies | OK Cancel                          |  |
|                               |                       | Date: 1 Box                        |  |

- 4. Select the part and place it on the schematic.
- From the schematic editor, under Tools tab, select Update PCB from Schematic. The footprint will now be attached to your cursor place it on the pcb.

| File Edit View Place | Inspect    | Tools | Preferences Help                                | _  |   |   |            |   |    |    |      |     |      |    |   |    |     |    |   |    |
|----------------------|------------|-------|-------------------------------------------------|----|---|---|------------|---|----|----|------|-----|------|----|---|----|-----|----|---|----|
| 8 🕹 🗅 🕀 9            |            | 2E    | Update PCB from Schematic                       | F8 | Q | Q | -          | 1 | •  | 6  | C    | ۲   |      | Do | 略 | 20 | 122 | 10 | ۲ | de |
| chematic Hierarchy > |            |       | Switch to PCB Editor                            | -  |   |   |            |   |    |    |      |     |      |    |   |    |     |    |   |    |
| Root (page 1)        | 414<br>mil | 20    | Symbol Editor<br>Update Symbols from Library    |    |   |   |            |   |    |    |      |     |      |    |   |    |     |    |   |    |
|                      |            | 000   | Rescue Symbols<br>Remap Legacy Library Symbols  |    |   |   |            |   |    |    |      |     |      |    |   |    |     |    |   |    |
|                      |            | 6)    | Edit Symbol Fields<br>Edit Symbol Library Links |    |   |   |            | - | Ļ  | Q2 |      |     |      |    |   |    |     |    |   |    |
|                      | 12         | 138   | Annotate Schematic                              |    |   |   | 0 <b>+</b> | K | 1≛ | EP | C20: | 100 |      |    | • |    |     |    |   |    |
|                      | Ł          | do    | Assign Footprints                               |    |   |   |            |   | Γ  | 20 | 0V 2 | 5m  | E 22 | A  |   |    |     |    |   |    |
|                      | K          | 5     | Generate BOM                                    |    |   |   |            |   | 9  |    |      |     |      |    |   |    |     |    |   |    |
|                      | 131        | ₹ł    | Update Schematic from PCB                       |    |   |   |            |   |    |    |      |     |      |    |   |    |     |    |   |    |
|                      |            |       |                                                 |    |   |   |            |   |    |    |      |     |      |    |   |    |     |    |   |    |
|                      |            |       |                                                 |    |   |   |            |   |    |    |      |     |      |    |   |    |     |    |   |    |
|                      |            |       |                                                 |    |   |   |            |   |    |    |      |     |      |    |   |    |     |    |   |    |
|                      |            |       |                                                 |    |   |   |            |   |    |    |      |     |      |    |   |    |     |    |   |    |

6. Alt-3 will open the 3D viewer and you will see the 3D body of the part.

l

# For More Information:

Please contact **info@epc-co.com** or your local sales representative

Visit our website: www.epc-co.com

Sign-up to receive EPC updates at **bit.ly/EPCupdates** 

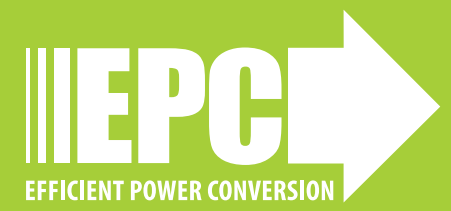